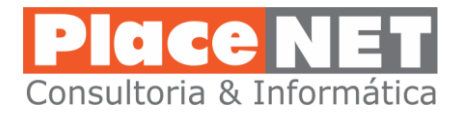

## COMO LIMPAR SEU COMPUTADOR DE AMEAÇAS NÃO "VISTAS" PELO SEU ANTIVÍRUS

Baixe o programa pelo site: https://adwcleaner.br.uptodown.com/windows

Antes de executar o programa AdwCleaner, feche todos os programas em uso: Navegadores Internet, Word, Excel, etc. e siga os <u>6 passos</u> abaixo:

1 – Após copiar o programa para o seu desktop, clique duas vezes para executá-lo, aparecerá a tela abaixo, clique em "Eu concordo":

| 🧐 - AdwCleaner - Termos de Uso - 🛛 🗌                                                                                                    | $\times$ |
|----------------------------------------------------------------------------------------------------|----------|
| Por favor, leia atentamente estes termos antes de aceitá-los.                                                                                                    |          |
|                                                                                                    |          |
| ===== [ ENGLISH VERSION ] =====                                                                                                    | ^        |
| AdwCleaner - Terms of use                                                                                                    |          |
| BY USING THIS SOFTWARE, YOU ACCEPT THE TERMS OF THIS AGREEMENT. IF YOU DO NOT AGREE, DO NOT USE THE SOFTWARE.                                                             |          |
| 1. PARTIES<br>This agreement is between the software developer, ToolsLib (hereinafter referred to as "the                                                                 |          |
| developer"), and any user of the software, of failing to have the legal capacity to accept this<br>agreement, its legal representative (hereinafter referred to as "you") |          |
|                                                                                                    | ~        |
| Eu concordo Eu discordo                                                                                                    |          |
|                                                                                                    |          |

2 – Aparecerá a tela abaixo, clique no botão "**Verificar**". Nesse momento iniciará uma verificação completa das configurações e arquivos do seu PC. Poderá demorar vários minutos.

| 🧐 - AdwCleaner - v5.201 - ToolsLib - 🛛 🛛 🗙      |
|-------------------------------------------------|
| Arquivo Opções Ferramentas Idioma Ajuda         |
| <b>AdwCleaner</b>                               |
| Aguardando ação.                                |
| Ações<br>Verificar Limpar Relatório Desinstalar |
| Resultados                                      |
| Nome                                            |
|                                                 |
|                                                 |
|                                                 |

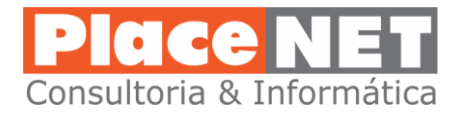

3 – Poderá aparecer diversas informações de ameaças na abas "Serviços", "Pastas",
 "Arquivos", etc. Como no exemplo abaixo:

| Resultados                                                                   |
|------------------------------------------------------------------------------|
| 🖼 Serviços 📕 Pastas 🗇 Arquivos 🥋 DLL 🖅 WMI 🔦 Atalhos 👩 Tarefas agendadas 🎬 🚺 |
| Caminho                                                                      |
| C:\ProgramData\Microsoft\Windows\Start Menu\Programs\tencent                 |
| C:\ProgramData\Microsoft\Windows\Start Menu\Programs\Tencent                 |
| C:\Program Files (x86)\tencent                                               |
| ☑ C:\Program Files (x86)\Tencent                                             |
| C:\Program Files (x86)\4E622DE0-1450102680-11DD-A163-14DDA982DD79            |
| C:\Program Files (x86)\spaceeplus                                            |
|                                                                              |
|                                                                              |

4 – O programa AdwCleaner <u>não mostra com muita eficiencia quando a verificação terminou</u>. Isso ficará demonstrado quando o botão "Verificar" ficar cinza e inacessivel e o botão "Limpar" ficar ativo. Nesse momento basta clicar no botão "Limpar" para iniciar o processo de limpeza de ameaças e possiveis ameaças do seu PC:

| ivo Opções F           | erramentas Idioma                             | Ajuda      |              |
|------------------------|-----------------------------------------------|------------|--------------|
| · · ·                  |                                               | 120        |              |
| 3                      | Adm                                           | Clac       | nor          |
|                        | IUU                                           |            |              |
| -                      |                                               |            |              |
| ardando ação. Por favo | or desmarque os itens que <mark>d</mark> esej | ja monter. |              |
| ardando ação. Por favo | or desmarque os itens que desej               | ia monter. |              |
| ardando ação. Por favo | or desmarque os itens que desej               | ja monter. | Designatelar |

5 – Clicando no botão "Limpar" aparecerá uma informação falando que "Todos os programas serão fechados...". Tenha certeza de ter saído de todos os programas e clique em "Ok":

| - AdwCleaner - Fechando programas -                                                                                                    | $\times$ |
|----------------------------------------------------------------------------------------------------|----------|
| Todos os programas serão fechados para que se proceda corretamente<br>a remoção das infecções. Por favor salve seu trabalho e clique [OK] |          |
| OK Cancelar                                                                                                    |          |

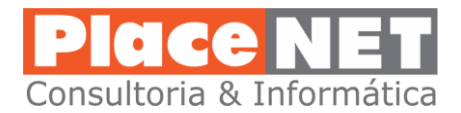

6 – Será iniciado o processo de limpeza de qualquer possivel ameaça existente no seu PC. Logo após o programa AdwCleaner mostrará uma tela com informações da importancia de evitar algumas atitudes inseguras quanto à internet, apenas clique Ok. Em seguida solicitará a reinicialização do seu PC, clique em Ok também.

| - AdwCleaner - Informações -                                                                                                    | × |
|----------------------------------------------------------------------------------------------------|---|
| <b>i</b> Se você foi levado a usar o AdwCleaner, provavelmente seu computador continha programas potencialmente indesejáveis ou adware                                                                                                    |   |
| Programas potencialmente indesejáveis são muitas vezes oferecidos<br>durante a instalação de um programa. Eles podem ser apresentados na<br>forma de toolbars os quais as vezes mudam a página inicial ou deixa<br>lenta a navegação na internet.                                                                                                    |   |
| Para evitar a instalação desses programas que poluem o computador, é<br>essencial seguir estas dicas:                                                                                                    |   |
| <ul> <li>Sempre faça o download dos programas a partir do link oficial ou de<br/>um site confiável</li> <li>Ao instalar um progama nunca clique muito rápico no botão [Avançar]<br/>sem prestar atenção aos Termos de Uso e progamas de terceiros<br/>disponíveis.</li> <li>Se programas de terceiros estão disponíveis (toolbars, etc), desmarque<br/>todas caixas de seleção que dizem respeito deles</li> <li>Ative a detecção de PUP no seu antivírus.</li> </ul> |   |
| ОК                                                                                                    |   |
| - AdwCleaner - Reiniciar -                                                                                                    | × |
| AdwCleaner precisa reiniciar o computador para completar o processo de remoção. O relatório será aberto na proxima inicialização.                                                                                                    |   |
| OK                                                                                                    |   |

Esse processo deve ser feito pelo menos uma vez por mês. Mas caso tenha notado algum comportamento estranho no seu PC, como abertura de propagandas ao navegar por sites, a substituição de sua página principal nos navegadores, lentidão repentina, etc., execute novamente o programa AdwCleaner para garantir a eliminação de Malwares indesejados e perigosos.